### CHAPTER 31

# **Optimizing Your System**

**O**ne slight problem with SUSE Linux (and all Linux distributions) is that they take a "onesize-fits-all" approach—the default installation attempts to provide services for every kind of user. While this offers the widest range of compatibility, it doesn't always ensure an optimized system.

You may never attach a printer to SUSE Linux, for example, so what's the point of keeping the printing subsystem in memory? You can remove it from your Linux setup and not only free memory, but also speed up boot times, because you no longer need to wait for the printer service to start. While this might save only a couple of seconds, or just a couple of hundred kilobytes of memory, repeating the process and paring SUSE Linux down to the bone can produce an ultra-efficient system.

In this chapter, you'll learn how to target the various subsystems of your Linux system in order to optimize and speed up your computer. We'll look at everything from bootup, to hard disks, to streamlining the kernel itself.

## **Speeding Up Booting**

Let's take a look at what happens when a SUSE Linux-equipped PC boots. Then we'll explore some ways to speed up the process.

### **Understanding Bootup**

When you start your computer, and after the computer's power-on self-tests (POST), the computer's BIOS searches for a boot program on the hard disk. If SUSE Linux is installed on the computer, the boot program then runs the GRUB boot loader program. The job of the GRUB boot loader is twofold. First, it displays a menu from which you can choose which operating system to load. If you've installed SUSE Linux alongside Windows, you'll be able to choose between the two operating systems at this stage. Second, GRUB loads the Linux kernel, if a Linux operating system is chosen from the boot menu.

Once loaded, the kernel then starts the very first program that's run on any SUSE Linux system: init. The principal job of init is to run a variety of run-level scripts, which load the hardware and software necessary for the full and correct functioning of the system. All of these are located in /etc/init.d or its subdirectories.

**Note** In this context, *scripts* can be defined as long chains of commands stored in a single file.

The first of these scripts is /etc/init.d/boot. This starts and configures the essential system hardware that will be used across all run levels. It also runs some additional startup scripts contained in the /etc/init.d/boot.d directory.

Following this, /etc/init.d/boot.local is run. This can contain additional hardwareoriented scripts placed there by the user, which are designed to be activated before the run level is entered. If you are running a nonstandard piece of hardware, you might need to use boot.local, but this is rare. On my test system, the boot.local file was empty, aside from a few comments at the top stating how the file is used.

**Note** Comments within scripts are usually preceded by a hash (#) or sometimes a semicolon (;), which tells the computer not to interpret what follows on that line as an actual command. Comments are inserted to help you, as a user, understand what the script is supposed to do.

Following this, the run-level scripts are activated. These are located within the /etc/init.d directory but are referenced from symbolic links within the /etc/init.d/rcX.d directory, where X refers to the run level in use. Figure 31-1 shows the scripts at run level 5.

|                         | 4 1-                    |                  |                        |
|-------------------------|-------------------------|------------------|------------------------|
| SUSE:/etc/init.d/rc5.d  | # IS<br>VIEboot annamon | 901 Jhuo         | Substatest             |
| KOISUSEI IPEWaliz_setup | KISDUUL.apparmur        | 201aan lugua lag | Soon Spoor             |
| Kitocupsrenice          | KIJIMD<br>V1Enontman    | Solear lysys log | 20000000               |
| KIICPON<br>VII          | Kisportmap              | SULI DSET        | SOSCUPS                |
| KIISMDIS                | KISSplasn_early         | SUlrandom        | 207KD4                 |
| KIIXIneta               | Kibmansa                | SUIresmgr        | SU9m1crocode           |
| Kiznsca                 | K1bnovell-zmd           | SUZEar Lykbd     | SUSpowersaved          |
| K1Zpostf ix             | K16sys log              | SUZha Idaemon    | SU9splash              |
| K1Zsmb                  | Kl7network              | SU3ear lykdm     | SU9sshd                |
| K1Zxdm                  | K19earlykdm             | SOSnetwork       | S10nscd                |
| K13alsasound            | K20ear lykbd            | 806mdnsd         | S10postfix             |
| K13cups                 | K20haldaemon            | SO6novell-zmd    | S10smb                 |
| K13microcode            | K21acpid                | S06syslog        | S10xdm                 |
| K13powersaved           | K21dbus                 | S07auditd        | S11cron                |
| K13splash               | K21ear lysys log        | S07boot.apparmor | S11smbfs               |
| K13sshd                 | K21fbset                | S07nmb           | S11xinetd              |
| K14nfs                  | K21random               | S07portmap       | S12cupsrenice          |
| K14nfsboot              | K21resmgr               | S07splash early  | S21SuSEfirewall2_setup |
| K15auditd               | S01acpid                | SOBnfs           |                        |
| SUSE:/etc/init.d/rc5.d  | #                       |                  |                        |

**Figure 31-1.** The scripts for each run level are contained in the /etc/init.d/rcX.d directories, where *X* is the run-level number.

Run-level scripts do two things: They start and configure any hardware that's specific to that particular run level. and they start any necessary system software (known as *services*) that is particular to that run level.

**Note** Because the run level defines what software and hardware are in use on the computer, the run level could accurately be referred to as the *operating mode* of the computer.

For example, if run level 5 is activated, the X Display Manager (xdm) script will be run to start the GUI. xdm is missing from run level 3's scripts, because run levels 1 and 3 are usually configured to boot to a command-line prompt.

**Note** In other parts of this book, I've referred to the GNOME and KDE Display Manager programs (gdm and kdm, respectively), rather than xdm. As far as run levels are concerned, xdm is the script responsible for starting gdm and kdm, depending on which desktop environment is installed (technically speaking, xdm merely starts whichever display manager is listed within /etc/sysconfig/displaymanager).

In terms of operating system components, it's during the run-level script stage that things like the printing services are started and network file sharing subsystems are made to run in the background. If the system is configured as a web server, software like Apache will be run at this stage, too.

On SUSE Linux, run levels 2 through 5 are defined as *multiuser*. Technically speaking, this means that they allow more than one user to log on, but for most desktop users, they're better defined as the day-to-day running modes of the computer. Run level 5 is the default run level under SUSE Linux. See Table 31-1 for a list of run levels and what they normally do.

**Note** There's no reason why run levels 7, 8, and 9 can't be used under SUSE Linux. However, only run levels 0 through 6 are normally configured.

| Description                                                                                                    |
|----------------------------------------------------------------------------------------------------|
| Halt; the computer will be shut down.                                                                                         |
| Single-user mode (root login); very few hardware and software services are acti-<br>vated. Normally used for troubleshooting. |
| Non-GUI; network interface deactivated. Multiple user logins allowed, unlike with run level 1.                                |
| Non-GUI; standard set of hardware and system services started, including network services.                                    |
|                                                                                                    |

| Table | 31- | <b>1</b> . SU | SE I | Linux | Run. | Level. | S |
|-------|-----|---------------|------|-------|------|--------|---|
|-------|-----|---------------|------|-------|------|--------|---|

| Run Level | Description                                                                                                    |
|-----------|----------------------------------------------------------------------------------------------------|
| 4         | Unused.                                                                                                    |
| 5         | GUI; default run level for SUSE Linux. Standard set of hardware and system serv-<br>ices started.                            |
| 6         | Reboot; the computer will be shut down and then restarted.                                                                   |
| S         | Single-user mode; used when booting directly into single-user mode, rather than switching to single-user mode (run level 1). |

Table 31-1. Continued

The job of the run-level scripts is to define the user experience. When they've finished, the computer will be configured and ready for use in some fashion. However, that's not quite the end of things.

Although you'll be able to log on, the KDE or GNOME desktops have yet to start, and these, too, have their own set of initialization processes. They need to start their own set of programs, such as system tray/notification area applets, which provide handy functions like on-screen volume control. Once all that has finished, you can use the computer!

Because so much must take place for your system to come to life, booting SUSE Linux can take some time. On my test system, it averaged between one and two minutes. Certainly, you can shave some time from this.

**Note** Run levels don't just contain startup scripts. They also contain "kill" scripts, designed to shut down services should you change into a particular run level from another. For example, run level 3 contains a kill script designed to terminate xdm, so that the GUI is no longer active. However, there's no need to worry about kill scripts when considering how to optimize the SUSE Linux boot process.

#### **Reducing the Boot Menu Delay**

Getting rid of the GRUB boot menu delay can save some waiting around in the early stages of the boot process. The delay can be reduced to a few seconds, or even eradicated completely. Of course, in such a case, you won't be able to choose which operating system you want to load if you're dual-booting with Windows. Even if SUSE Linux is the only operating system on your computer, without the boot delay, you won't have the chance to boot into recovery mode, as offered on the GRUB menu. So you need to consider whether this is a worthwhile time-saving measure.

YaST offers a way of controlling the GRUB menu delay. Here's the procedure:

- To start YaST, click Desktop ➤ YaST under GNOME; under KDE, click K menu ➤ System ➤ YaST. Enter your root password when prompted.
- 2. Click the System icon on the left, and then click the Boot Loader icon on the right.
- **3.** In the Boot Loader Configuration window, click the Boot Loader Installation tab, and then click the Boot Loader Options button.

**4.** In the Boot Loader Options window, select a setting, in seconds, in the Boot Menu Time-Out box, as shown in Figure 31-2. To prevent the boot menu from appearing, either enter a value of 0 for the time-out or remove the check from the box marked Show Boot Menu.

| -42                                                                                                    | YaST2@SUSE                                                                                                    | >          | K |
|----------------------------------------------------------------------------------------------------|----------------------------------------------------------------------------------------------------|------------|---|
| Boot Menu<br>To show the boot loader<br>menu during the boot<br>loader menu will be<br>hidden. To specify the<br>time-out after which the<br>default kernel is loaded,<br>set Continue Booting after<br>a Time-Out and Boot<br>Menu Time-Out<br>Password Protection<br>To protect the boot loader<br>using a password, set<br>Protect Boot Loader with<br>Password and Retype<br>Password. | Boot Loader Options Boot Menu Schow Boot Menu Scontinue Booting after a Time-Out Boot Menu Time-Out 2 Password Protection Protect Boot Loader with Password Password Retype Password |            |   |
|                                                                                                    | <u>B</u> ack Abo <u>r</u> t                                                                                                    | <u>о</u> к |   |

**Figure 31-2.** You can stop the GRUB menu hanging around for so long by changing the time-out value in its configuration file.

5. Click the OK button, and then click Finish to write the changes to disk.

#### **Optimizing Run-Level Services**

Perhaps it goes without saying that the majority of bootup time is spent starting the boot and run-level scripts. This is when the entire system comes to life—hardware and essential software services are activated. But this isn't to say that all run-level scripts are essential.

**Note** A *service* is a piece of background software that provides something that you, the user, need on a day-to-day basis. Some services manage hardware, such as the graphical interface, printing services, and networking. Some services provide software services, such as logging files or checking the system clock against a time server.

The one-size-fits-all approach of SUSE Linux means that some services that are started up aren't always necessary. Approximately 60 run-level scripts start on a typical boot. By selective pruning, you can easily remove around a quarter of these, but caution is advised. You're altering a fundamental aspect of your system configuration, and one simple mistake can make the difference between a system that works and one that is no longer able to boot.

#### Creating a Custom Run Level

Because of the risk of seriously damaging your system by pruning run-level scripts, I recommend that you use run level 4 for your experiments. Run level 4 is officially designated as "unused" and is therefore ideal for the purpose.

For this plan to work, you need to make run level 4 into a clone of run level 5, and then configure the computer to boot to run level 4, rather than 5. Here's how to proceed:

- Open a terminal window. If you're running the GNOME desktop, click Applications ➤ System ➤ Terminal ➤ GNOME Terminal. KDE users should click K menu ➤ System ➤ Terminal ➤ Konsole.
- 2. Switch to the root user at the command line by typing su -.
- 3. Clear out the existing run level 4 scripts using the following command:

```
rm /etc/init.d/rc4.d/*
```

**4.** Copy the scripts for run level 5 to the directory of run level 4, thereby creating a clone. Because the run level 5 directory contains symbolic links to files in /etc/init.d, you need to use the -P command-line option with the cp command. That way, it copies the links, rather than the linked files. Issue the following command:

```
cp -P /etc/init.d/rc5.d/* /etc/init.d/rc4.d/
```

- **5.** The default run level that SUSE Linux boots into is listed in /etc/inittab. You need to edit this file to switch the default to run level 4 and also to enable run level 4 as a usable run level within the file, because ordinarily it is disabled.
  - Under the GNOME desktop, type the following to load /etc/inittab into the Gedit text editor:

```
gedit /etc/inittab
```

• Under KDE, type the following to load the file into the Kate text editor:

kate /etc/inittab

**6.** In the text editor, look for the line that reads id:5:initdefault:. Change the 5 to a 4, so that the line now reads as follows:

id:4:initdefault:

7. Scroll down the file to the line that reads as follows:

```
#l4:4:wait:/etc/init.d/rc 4
```

8. Remove the hash at the beginning of the line, so that it reads like this:

l4:4:wait:/etc/init.d/rc 4

- 9. Save the file and quit the text editor.
- **10.** Reboot your computer.

**Tip** While rebooting, pressing the Esc key will clear the boot graphic and show the status messages of the various run-level scripts. You can verify that you're entering the newly defined run level 4 by watching for a message along the lines of "Entering run level 4." This will appear around halfway through the boot procedure. When up and running, typing runlevel as the root user will display the current run level (two numbers will be quoted—the second indicates the current run level).

#### Pruning Run-Level Services

YaST includes a tool that allows you to control which run-level services start during bootup. To access it, start YaST (click Desktop > YaST under GNOME, or K menu > System > YaST under KDE), click the System icon on the left, and then click the System Services (Runlevel) icon on the right. When the System Services (Runlevel) window appears, click the Expert Mode button. You should see a window similar to that shown in Figure 31-3.

| Assign system services to runlevels by selecting the list entry of the respective service then checking or unchecking the check boxes B-5 for the nunlevel. Start/StopRefersh: Use this to start or stop services individually. Set and Reset: Select runlevel after booting to:      Set default runlevel after booting to:     Service Running B 0 1 2 3 4 5 6 S Description     Service Running B 0 1 2 3 4 5 6 S Description     Service Running B 0 1 2 3 4 5 6 S Description     Service Running B 0 1 2 3 4 5 6 S Description     Service Running B 0 1 2 3 4 5 6 S Description     Service Running B 0 1 2 3 4 5 6 S Description     Service Running B 0 1 2 3 4 5 6 S Description     Service Running B 0 1 2 3 4 5 6 S Description     Service Running B 0 1 2 3 4 5 6 S Description     Service Running Ves 3 4 5     SuSEFirewall2 phase 1     SuSEFirewall2 setup Ves 3 4 5     SuSEFirewall2 phase 2     aaeventd Ves     aeventd Ves     aeventd Ves     audid Ves     SuSEFirewall2 setup Ves     aatof Ves     Sustant Sch objo Stark ACPI events from the kernel     alators Ves     audid No                                                                                                    | Assign system services to<br>rundevels by selecting the<br>service then checking or<br>thore to sep of<br>services individually.<br>Set and Reset: Select<br>rundevels in which to run<br>the currenty selected<br>service: in the<br>service: in the<br>services in the<br>services in the<br>service will be started in following runtevels:<br>Biototopy or tool your<br>computer.<br>SusEfirewall2_setup does some basic setup and is the phase 2 of 2 of the SusEfirewall initialization.<br>Service will be started in following runtevels:<br>Biotopy of the susEfirewall initialization.<br>Service will be started in following runtevels:<br>Biotopy of the susEfirewall initialization.<br>Service will be started in following runtevels:<br>Biotopy of the susEfirewall initialization.<br>Service will be started in following runtevels:<br>Biotopy of the susEfirewall initialization.<br>Service will be started in following runtevels:<br>Biotopy of the susEfirewall initialization.<br>Service will be started in following runtevels:<br>Biotopy of the susEfirewall initialization.<br>Service will be started in following runtevels:<br>Biotopy of the suster in the service in the serv | 3                                                                                |                        |               |           | YaST2   | @si | JSE   |      |        | - •                                                           |
|----------------------------------------------------------------------------------------------------|----------------------------------------------------------------------------------------------------|----------------------------------------------------------------------------------|------------------------|---------------|-----------|---------|-----|-------|------|--------|---------------------------------------------------------------|
| Simple Mode       ● Expert Mode         Start/Stop/Refress): Use       ● Expert Mode         Start/Stop/Refress): Use       ● Expert Mode         Start/Stop/Refress): Use       ● Expert Mode         Start/Stop/Refress): Use       ● Expert Mode         Start/Stop/Refress): Use       ● Expert Mode         Start/Stop/Refress): Use       ● Expert Mode         Start/Stop/Refress): Use       ● Expert Mode         Start/Stop/Refress): Use       ● Expert Mode         Start/Stop/Refress): Use       ● Expert Mode         Start/Stop/Refress): Use       ● Expert Mode         Start/Stop/Refress): Use       ● Expert Mode         Start/Stop/Refress): Use       ● Expert Mode         Start/Stop/Refress): Use       ● Expert Mode         Start/Stop/Refress): Use       ● Staffarewall2_init         No       B       ● SuSEFirewall2 phase 1         SusEFirewall2_setup Yes       3 4 5       Loading ALSA drivers and store/restore the current setting alad         activate service:       Activates the service:       ● Start AT batch job daemon         service:       Deativates       ● Start Start Be audofs daemon for audomatic mounting of filesystems         service:       Balbe all       ■ Start Be audofs daemon for audomatic mounting of filesystems         service:                                                                                                    | <ul> <li>Simple Mode</li> <li>Simple Mode</li> <li< th=""><th>Assign system services to</th><th>🖬 System Se</th><th>rvices</th><th>(Run</th><th>evel)</th><th>: D</th><th>eta</th><th>ils</th><th></th><th></th></li<></ul> | Assign system services to                                                        | 🖬 System Se            | rvices        | (Run      | evel)   | : D | eta   | ils  |        |                                                               |
| Set and Sorties and your endevel       Set default nullevel after booting to:         Start/StopPidersh: Use       4: User defined         4: User defined       4: User defined         4: User defined       4: User defined         4: User defined       4: User defined         4: User defined       5: 0: 0: 0: 0: 0: 0: 0: 0: 0: 0: 0: 0: 0:                                                                                                    | Start StopRefresh: Use       4: User defined         Start StopRefresh: User       4: User defined         Set and Reset: Select       SuSE/inewall2 phase 1         Unintervisi in which to run the currently selected service:       SuSE/inewall2 phase 2         • Enable the service:       SuSE/inewall2 phase 3         • Enable the service:       SuSE/inewall2 phase 4         • Enable the service:       Susting Activates the service:         • Enable the service:       Saturates the service:         • Enable the service:       Saturates the service:         • Enable the service:       Saturates the service:         • Enable the service:       Saturates the service:         • Enable the service:       Saturates the service:         • Enable the service:       Saturates the service:         • Enable the service:       Saturates the service:         • Deactivates       Saturates         service:       Saturates         • Dot apparmor Yes       B         all services in their standard runlevels       No         • Dot apparmor Yes       B         all services in their standard runlevels       B         • Dot apparmor Yes       B         • Dot apparmor Yes       B         • Dot apparmor Yes       B                                                                                                    | list entry of the respective<br>service then checking or<br>unchecking the check | O S <u>i</u> mple Mode | ● <u>E</u> ×p | pert Mod  | le      |     |       |      |        |                                                               |
| Start/Stop/Refresh: Use<br>this to start or stop<br>services individually.       4: User defined         Set and Reset: Select<br>runlevels in which to run<br>the currently selected<br>service.       SupEfrewall2_init       No       B       SupEfrewall2_phase 1         • Enable the service:<br>Activates the<br>service in the<br>standard runlevels.       SupEfrewall2_setup Yes       3:4       S       SupEfrewall2_phase 1         • Enable the service:<br>Activates the<br>service.       SupEfrewall2_setup Yes       3:4       S       SupEfrewall2_phase 2         • Disable the<br>service:<br>Deactivates<br>service:<br>Activates<br>service:<br>Deactivates<br>service:<br>Activates the<br>service:<br>Deactivates<br>service:<br>Deactivates<br>service:<br>Activates the<br>service:<br>Deactivates<br>service:<br>Changes to the default<br>runlevels.       No       3:4       S       Deactivates<br>Start the autofs daemon for automatic mounting of filesystems<br>autofs       Yes         • Disable the<br>service:<br>Deactivates<br>service:<br>Activates<br>service:<br>Activates<br>service:<br>Activates<br>service:<br>Activates<br>service:<br>Activates<br>all service:<br>Activates<br>service:<br>Activates<br>all service:<br>Activates<br>all service:<br>Activates<br>all service:<br>Activates<br>all service:<br>Activates<br>all service:<br>Activates<br>Activates<br>A                                                                                                    | Start/Stop/Refresh: Use<br>this to start or stop<br>services individually.                                                                                                    | boxes B-S for the runlevel.                                                      | Set default runlevel a | after bootin  | ig to:    |         |     |       |      |        |                                                               |
| Start/Stop/Refresh: Use this to start or stop services individually.         Set and Reset: Select runlervs in which to run the currently selected service.         • Enable the service:         • Enable the service:         • Disable the service:         • Disable the service:         • Disable the service:         • Enable the service:         • Disable the service:         • Disable the service:         • Enable all services: Activates service:         • Enable all services: Activates services: Activates standard nulleveis.         • Standard nulleveis.         Changes to the default mervice.         • Changes to the default mervice.         • Divestop officence:         • Divestop officence:         • Divestop officence:         • Divestop officence:         • Divestop officence:                                                                                                    | Start/StopRefersh: User         Set ind Reset: Select         Set and Reset: Select         Initialevels in which to run index service:         • Enable the service:         • Enable the service:         • Enable the service:         • Enable the service:         • Enable the service:         • Enable the service:         • Enable the service:         • Enable the service:         • Enable the service:         • Orisolbe the service:         • Deactivates service:         • Deactivates service:         • Enable the all services: a drivates all services in their standard runlevels.         • Deable the service:         • Enable all services in their standard runlevels.         • Enable all services in their standard runlevels.         • Enable all services in their standard runlevels.         • Enable all services in their standard runlevels.         • Enable all services in their standard runlevels.         • Enable all services in their standard runlevels.         • Enable all services in their standard runlevels.         • Enable all services in their standard runlevels.         • Enable all services in their standard runlevels.         • Enable all services in their standard runlevels.         • Enable all services in their standard runlevels.      <                                                                                                    |                                                                                  | 4: User defined        |               |           |         |     |       |      |        | •                                                             |
| Service       Running       B       0       1       2       3       4       5       Description         Service       Running       B       0       1       2       3       4       5       Description         Service       Running       B       0       1       2       3       4       5       Description         Service       Running       B       0       1       2       3       4       5       Description         SubSfirewall2_setup Yes       3       4       5       SubSfirewall2 phase 1         SubSfirewall2_setup Yes       3       4       5       SubSfirewall2 phase 1         SubSfirewall2_setup Yes       3       4       5       Listen and dispatch ACP1 events from the kernel<br>alsasound       Yes         addd       Yes       3       4       5       Listen and dispatch ACP1 events from the kernel<br>alsasound       Yes         Disable the<br>service:       Disable the<br>service:       Disable the<br>service:       Bulatost       Yes       Bluetost       A stat script toe execute autoyast scripts       Diotoclock No       B services scripts       Diotoclock No       B services scripts       Diotoclock       No       B services         Deactivates<br>service:                                                                                                    | Set and Reset: Select   unlevelsin which to run   Suffirewall2_init   No   Baevenid   Yes   activates the   service:   Activates the   service:   Chavles the   service:   Deactivates   Sisable the   service:   Deactivates   Service:   Chavles the   service:   Deactivates   Service:   Deactivates   Service:   Deactivates   all services:   Deactivates   all services:   Activates the   service:   Deactivates   all services:   Deactivates   all services:   Changes to the default   runlevels   Changes to the default   runlevels   Subot your   computer.                  Subot your   computer.                  Subot your   computer.               Subot your   computer.               Subot your   computer.            Subot your   computer. <td>Start/Stop/Refresh: Use</td> <td></td> <td></td> <td></td> <td></td> <td></td> <td></td> <td></td> <td></td> <td></td>                                                                                                    | Start/Stop/Refresh: Use                                                          |                        |               |           |         |     |       |      |        |                                                               |
| Services intolvidually.<br>Set and Reset Select<br>unlevels in which to run<br>the currently selected<br>service:<br>Activates the<br>service in the<br>service in the service in the<br>service in the<br>servi                                                                                                    | Services individually. Set and Reset: Select multivels in which to run the currently selected acyclid Yes 2 3 4 5 Listen and dispatch ACPI events from the kernel acyclid Yes 2 3 4 5 Listen and dispatch ACPI events from the kernel alsasound Yes 2 3 4 5 Listen and dispatch ACPI events from the kernel alsasound Yes 2 3 4 5 Listen and dispatch ACPI events from the kernel alsasound Yes 2 3 4 5 Listen and dispatch ACPI events from the kernel alsasound Yes 2 3 4 5 Listen and dispatch ACPI events from the kernel alsasound Yes 2 3 4 5 Listen and dispatch ACPI events from the kernel alsasound Yes 2 3 4 5 Listen and dispatch ACPI events from the kernel alsasound Yes 2 3 4 5 Listen and dispatch ACPI events from the kernel alsasound Yes 2 3 4 5 Listen and dispatch ACPI events from the kernel alsasound Yes 2 3 4 5 Listen and dispatch ACPI events from the kernel alsasound Yes 2 3 4 5 Listen and dispatch ACPI events from the kernel alsasound Yes 2 3 4 5 Listen and dispatch ACPI events from the kernel alsasound Yes 2 3 4 5 Listen and dispatch ACPI events from the kernel alsasound Yes 2 3 4 5 Listen and dispatch ACPI events from the kernel alsasound Yes 2 autofa Yes 8 autofa trun levels boot cleanup Yes 8 boot cleanup Yes 8 boot cleanup Yes 8 boot cleanup Yes 8 boot cleanup Yes 8 boot cleanup Yes 8 boot cleanup Yes 8 boot cleanup Yes 8 boot cleanup Yes 8 boot default runlevel will take effect next time you boot your computer. SusEfirewall2_setup does some basic setup and is the phase 2 of 2 of the SusEfirewall initialization. Service will be started in following runlevels: B 0 0 1 2 2 8 3 4 5 5 Set/Reset + Set/Reset + Set/Reset                                                                                                    | this to start or stop                                                            | Service                | Running       | B 0       | 1 2     | 3   | 4     | 5    | 6 5    | Description                                                   |
| Set and Reset: Select       SubServewall2_setup Yes       3       4       SubServewall2_phase 2         intervelse in which to run       acycid       Yes       NOVELL AppAmor initialization         acpid       Yes       2       3       4       Subservewall2_phase 2         • Enable the service:       • Enable the service:       2       3       4       Subservewall2_phase 2         • Enable the service:       • Enable the service:       2       3       4       Subservewall2_phase 2         • Disable the service:       • Disable the service:       autors       Yes       Start To Atch job doemon providing core auditing services         • Disable the service:       • Disable the service:       • Divelocity Tes       B       Start cript to execute autoyast scripts         • Divelocity Attemption       Yes       B       2       3       4       Subservemile phase 2         • Disable the service:       • Deactivates       boot clock       Yes       Bluetooth protocol stack services       Start script to execute autoyast scripts         • Divelocity Attemption       Yes       B       2       3       4       Soutelenamption         • Service:       • Doactivates       boot clock       No       B       S Read or set hardware clock       boot clock <t< td=""><td>Set and Reset: Sclect       Solution of the grant initialization         understand       Ves       3       4       Substrievali2 phase 2         initialization       acycid       Yes       NOVELL AppAmor initialization         acycid       Yes       2       3       4       Substrievali2 phase 2         initialization       acycid       Yes       2       3       4       Substrievali2 phase 2         initialization       acycid       Yes       2       3       4       Substrievali2 phase 2         initialization       acycid       Yes       2       3       4       Substrievali2 phase 2         initialization       acycid       Yes       2       3       4       Substrievali2 phase 2         initialization       acycid       Yes       3       4       Substrievali2 phase 2       Substrievali2 phase 2         initialization       acycid       Yes       3       4       Substrievali2 phase 2       Substrievali2 phase 2         initialization       acycid       Yes       3       4       S       Substrievali2 phase 2         initialization       audid       No       3       4       S       Substrievali2 phase 2         initialization       &lt;</td><td>services individually.</td><td>SuSEfirewall2 init</td><td>No</td><td>B</td><td></td><td>-</td><td></td><td>-</td><td></td><td>SuSEfirewall2 phase 1</td></t<>                                                                                                    | Set and Reset: Sclect       Solution of the grant initialization         understand       Ves       3       4       Substrievali2 phase 2         initialization       acycid       Yes       NOVELL AppAmor initialization         acycid       Yes       2       3       4       Substrievali2 phase 2         initialization       acycid       Yes       2       3       4       Substrievali2 phase 2         initialization       acycid       Yes       2       3       4       Substrievali2 phase 2         initialization       acycid       Yes       2       3       4       Substrievali2 phase 2         initialization       acycid       Yes       2       3       4       Substrievali2 phase 2         initialization       acycid       Yes       3       4       Substrievali2 phase 2       Substrievali2 phase 2         initialization       acycid       Yes       3       4       Substrievali2 phase 2       Substrievali2 phase 2         initialization       acycid       Yes       3       4       S       Substrievali2 phase 2         initialization       audid       No       3       4       S       Substrievali2 phase 2         initialization       <                                                                                                    | services individually.                                                           | SuSEfirewall2 init     | No            | B         |         | -   |       | -    |        | SuSEfirewall2 phase 1                                         |
| nunlevels in which to run the currently selected service.       Image and the service:       NOVELL AppArmor initialization         • Enable the service:       acvenid       Yes       2       3       4       State and dispatch ACPI events from the kernel         alassound Yes       2       3       4       State and dispatch ACPI events from the kernel         alassound Yes       2       3       4       State and dispatch ACPI events from the kernel         alassound Yes       2       3       4       State and dispatch ACPI events from the kernel         alassound Yes       3       4       State and dispatch ACPI events from the kernel         audid Nunlevels.       audid No       3       4       State and dispatch ACPI events from the kernel         audid Unlevels.       audid No       3       4       State and dispatch ACPI events from the kernel         audid Unlevels.       audid No       3       4       State and dispatch ACPI events from the kernel         audid Unlevels.       audid No       3       4       State and stor/estore auditing services         bloetooth Yes       Bluetooth Protocol stack services       Bluetooth Protocol stack services       bootcleanup         service: Activates       standard runlevels.       S Read or set hardware clock       bootcleanup       bootsprofig </td <td>numbers in which to run       acvend       Yes       0       NOVELL AppArmor initialization         enable the service:       acvend       Yes       2       3       4       5         enable the service:       acvend       Yes       2       3       4       5       Loading ALSA drivers and store/restore the current setting startard runlevels.         • Enable the service:       activates the service:       audid       No       3       4       5       Loading ALSA drivers and store/restore the current setting atd         • Disable the service:       Deactivates       Start AT bach job daemon       audid aemon providing core auditing services         • Deactivates       Start the audofs daemon for automatic mounting of filesystems autoyast scripts       Bluetooth protocol stack services       bot topenup Yes         • Doactivates       boot capparmor       Yes       B       Bluetooth protocol stack services         • Doot clock       No       B       S Rart the audofs daemon for automatic mounting of filesystems attristices in their startard runlevels.       Bluetooth protocol stack services         • Doot clock       No       B       S Rart back of the default runlevels       Bluetooth protocol stack services         • Start Scharts       Start Scharts       Start Scharts       Start Scharts       Start Scharts         • S</td> <td>Set and Reset: Select</td> <td>SuSEfirewall2_setur</td> <td>Ves</td> <td>0</td> <td></td> <td>3</td> <td>Α</td> <td>5</td> <td></td> <td>SuSEfirewall2 phase 2</td>                                                                                                    | numbers in which to run       acvend       Yes       0       NOVELL AppArmor initialization         enable the service:       acvend       Yes       2       3       4       5         enable the service:       acvend       Yes       2       3       4       5       Loading ALSA drivers and store/restore the current setting startard runlevels.         • Enable the service:       activates the service:       audid       No       3       4       5       Loading ALSA drivers and store/restore the current setting atd         • Disable the service:       Deactivates       Start AT bach job daemon       audid aemon providing core auditing services         • Deactivates       Start the audofs daemon for automatic mounting of filesystems autoyast scripts       Bluetooth protocol stack services       bot topenup Yes         • Doactivates       boot capparmor       Yes       B       Bluetooth protocol stack services         • Doot clock       No       B       S Rart the audofs daemon for automatic mounting of filesystems attristices in their startard runlevels.       Bluetooth protocol stack services         • Doot clock       No       B       S Rart back of the default runlevels       Bluetooth protocol stack services         • Start Scharts       Start Scharts       Start Scharts       Start Scharts       Start Scharts         • S                                                                                                    | Set and Reset: Select                                                            | SuSEfirewall2_setur    | Ves           | 0         |         | 3   | Α     | 5    |        | SuSEfirewall2 phase 2                                         |
| the currently selected is exervice.  • Enable the service: Activates the service: Activates the service: atd Yes 2 3 4 5 Listen and dispatch ACPI events from the kernel alsasound Yes 2 3 4 5 Listen and dispatch ACPI events from the kernel alsasound Yes 2 3 4 5 Listen and dispatch ACPI events from the kernel alsasound Yes 2 3 4 5 Listen and dispatch ACPI events from the kernel alsasound Yes 2 3 4 5 Listen and dispatch ACPI events from the kernel alsasound Yes 2 3 4 5 Listen and dispatch ACPI events from the kernel alsasound Yes 2 audit No 3 4 5 audit A No 3 4 5 audit A No 3 4 5 Listen and dispatch ACPI events from the kernel audit Yes service: biotable the service: bootaparmor Yes B 2 3 4 5 NOVELL AppArmor initialization boot cleanup Yes B boot cleanup Yes B boot                                                                                                    | the currently selected<br>service.<br>• Enable the service:<br>Activates the<br>service in the<br>standard runlevels.<br>• Enable all<br>services: Activates<br>service:<br>• Enable all<br>services: Activates<br>all services in their<br>standard runlevels.<br>• Enable all<br>services: Activates<br>all services in their<br>standard runlevels.<br>• Enable all<br>services in their<br>standard runlevels.<br>• Enable all<br>services will be stanted in following runlevels:<br>• B 0 0 1 2 K 2 K 4 K 5 5<br>Set/Reset +<br>Set/Reset +                                                                                                    | runlevels in which to run                                                        | aaeventd               | Ves           |           |         |     |       |      |        | NOVELL AppArmor initialization                                |
| service.       ucput       rCs       2       3       4       5       Loading ALSA drivers and storerestore the current setting start AT batch job daemon providing core auditing services audid No         • Enable the service: in the standard runlevels.       • Disable the service: Disable the service: Deactivates service in the service:       3       4       5       Loading ALSA drivers and storerestore the current setting start AT batch job daemon providing core auditing services start the audofs daemon providing core auditing services         • Disable the service:       Deactivates       5       No       A star script to exclude audoyast scripts         • Dotading to apparmor       Yes       B       Bluetooth protocol stack services       Bluetooth protocol stack services         • boot.cleck       No       B       S Read or set hardware clock       S Read or set hardware clock         boot.clecking No       B       run ip configuration hooks       S boot.ppart         boot.clecremaper Yes       B       activate device: mapper       S start ISA-PhP         boot.clecremaper Yes       B       startise dard or set hardware clock       S start ISA-PhP         boot.ppconfig       No       B       run ip configuration hooks       S boot.ppconfig       No         boot.pconfig       No       B       run ib configuration hooks       S start ISA-PhP       Im Lidconfin if needed </td <td>service.       isasound 'Yes       2       3       4       5       Loading ALSA drivers and store/restore the current setting status that output and the ender the current setting attation in the ender the current setting attation in the ender the current setting service.         • Enable the service:       • Enable the service:       3       4       5       Loading ALSA drivers and store/restore the current setting status rule values atta in the ender the current setting status rule values atta in the ender the current setting atta 'Yes'         • Disable the service:       • Disable the service:       3       4       5       Note the ender the current setting on the ender the current setting status rule values at a cript set the endor set the endor set the e</td> <td>the currently selected</td> <td>acnid</td> <td>Vec</td> <td></td> <td>2</td> <td>3</td> <td>4</td> <td>5</td> <td></td> <td>Listen and dispatch ACPI events from the kernel</td> | service.       isasound 'Yes       2       3       4       5       Loading ALSA drivers and store/restore the current setting status that output and the ender the current setting attation in the ender the current setting attation in the ender the current setting service.         • Enable the service:       • Enable the service:       3       4       5       Loading ALSA drivers and store/restore the current setting status rule values atta in the ender the current setting status rule values atta in the ender the current setting atta 'Yes'         • Disable the service:       • Disable the service:       3       4       5       Note the ender the current setting on the ender the current setting status rule values at a cript set the endor set the endor set the e                                                                                                    | the currently selected                                                           | acnid                  | Vec           |           | 2       | 3   | 4     | 5    |        | Listen and dispatch ACPI events from the kernel               |
|                                                                                                    |                                                                                                    | service.                                                                         | alsasound              | Ves           |           | 2       | 3   | 4     | 5    |        | Loading ALSA drivers and store/restore the current setting    |
| Activates the<br>service in the<br>standard runlevels.     audid No     3 4 5     audid Jamon providing core auditing services       Disable the<br>service:<br>Deactivates     audid Jamon providing core auditing services     Standard runlevels.     Standard runlevels.       Enable all<br>service:<br>Doct clearup     Yes     B     Standard runlevels.     Standard runlevels.       Iservice:<br>Deactivates     boot clearup     Yes     B     Standard runlevels.       Iservice:<br>Doct clearup     Yes     B     S Read or set hardware clock       boot clearup     Yes     B     Enable crypto file systems before leaving boot phase<br>all services in their<br>standard runlevels.       Changes to the default<br>next time you boot your     No     B     S Read or set hardware clock       Changes to the default<br>next time you boot your     No     B     stant ISA-PIP       Changes to be default<br>next time you boot your     No     B     stant ISA-PIP                                                                                                    | Activates the service in the standard runlevels.<br>• Disable the service:<br>Deactivates is service.<br>• Enable all services in their standard runlevels.<br>• Enable all services in their standard runlevels.<br>• Changes to the default runlevels will be stanted in following runlevels:<br>• Batti Stante autor at the service autor and the services is their standard runlevels.<br>• Changes to the default runlevels will be stanted in following runlevels:<br>• B 9 9 1 2 1 1 2 1 1 4 1 5 5 5 5 5 5 5 5 5 5 5 5 5 5 5 5                                                                                                    | <ul> <li>Enable the service;</li> </ul>                                          | atd                    | Ves           |           | 2       | 5   | -     | 2    |        | Start AT batch job daemon                                     |
| standard runievels.                                                                                                    | service in the standard runlevels.  Disable the service: Deactivates service: Deactivatese service: Deactivates se                                                                                                    | Activates the                                                                    | auditd                 | No            |           |         | 3   | 4     | 5    |        | audita daemon providing core auditing services                |
| standard runlevels.     autoyast     No     A start script to autoyast scripts       Disable the<br>service:     Deactivates     Bluetooth     Yes     Bluetooth       Deactivates     boot apparmor     Yes     Bluetooth     Yes       Service:     boot cleanup     Yes     Bluetooth     Yes       boot apparmor     Yes     B     2     3     4       service:     boot cleanup     Yes     B     do cleanup       service:     boot clock     No     B     S Read or set hardware clock       boot clock     No     B     S Read or set hardware clock       boot clock     No     B     S Read or set hardware clock       boot device-mapper Yes     B     activate device mapper       boot device-mapper Yes     B     activate device mapper       boot device-mapper Yes     B     run in configuration hooks       boot device-mapper Yes     B     run inconfiguration hooks       boot device-mapper Yes     B     run inconfiguration hooks       boot device-mapper Yes     B     run inconfiguration hooks       boot device-mapper Yes     B     run inconfiguration hooks       boot boot sopion     No     B     run inconfiguration hooks       boot boot sopion     No     B     run inconfig                                                                                                    | standard runlevels.<br>Disable the<br>service:<br>Deactivates<br>service:<br>Enable all<br>service: Activates<br>all services in their<br>standard runlevels.<br>Enable all<br>services: Activates<br>all services in their<br>standard runlevels.<br>Changes to the default<br>runlevel multice secure autopast scripts of secure autopast scripts of<br>boot appartmor initialization<br>boot appartmor initialization<br>services in their<br>standard runlevels:<br>B 0 1 2 1 2 1 1 2 1 1 4 1 5 5 5<br>Set/Beset ~<br>Set/Beset ~                                                                                                    | service in the                                                                   | autofs                 | Vac           |           |         | 5   |       | 5    |        | Start the autofs daemon for automatic mounting of filesystems |
|                                                                                                    | Disable the service:<br>Deactivates<br>service:<br>Penable all<br>services: Activates<br>all services in their<br>standard rulevels:<br>Changes to the default<br>runlevel will take effect<br>turnlevel will take effect<br>Substrate the default<br>runlevel substrate the default<br>services in their<br>standard rulevels:<br>Changes to the default<br>runlevel will take effect<br>Substrate the default<br>runlevel substrate to the default<br>services in their<br>standard rulevels:<br>B 0 0 1 2 10 2 10 2 10 2 10 2 10 2 10 2                                                                                                    | standard runlevels.                                                              | autovast               | No            |           |         |     |       |      |        | A start script to execute autowast scripts                    |
| service:     Diduction     Tes     Descrivates     Diduction       Deactivates     boot apparmor     Yes     B     2     3     4     NOVELL AppArmor initialization       Service:     boot cleanup     Yes     B     deanup     deanup       Enable all     boot cleanup     Yes     B     S Read or set hardware clock       services: Activates     boot crypto     Yes     B     Enable crypto file systems before leaving boot phase       all services in their     boot crypto     Yes     B     eactivate device mapper       boot clock mapper Yes     B     eactivate device mapper     boot clock is photop       boot sprong     No     B     run ip configuration hooks       changes to the default     hoot locanin     No     B       hoot locaning     No     B     statil SA-PPC       hoot locaning     No     B     un in locaning in greeded       inservice:     inservice:     nunlocaning in greeded     implement                                                                                                    | service:       Deactivates       Deactivates       Deactivates         service:       bootappamor       Yes       B       2       3       4       S         * Enable all<br>services:       the all<br>services:       the all<br>services:                                                                                                    | <ul> <li>Disable the</li> </ul>                                                  | bluetooth              | Vec           |           |         |     |       |      |        | Bluetooth protocol stack services                             |
| Deactivates     bootclearup     Yes     B     Yes     A     Goldearup       • Enable all<br>services:     bootclearup     Yes     B     Sead or set hardware clock       • Enable all<br>services:     bootclearup     Yes     B     Sead or set hardware clock       • Enable all<br>services:     bootclearup     Yes     B     Enable crypto file systems before leaving boot phase       all services in their<br>standard runlevels     bootclexice-mapper Yes     B     activate device mapper       bootclexipping     No     B     stattSA-PhP       United will take effect     bootody or computer.     Init device camp basis cetup and is the phase 2 of 2 of the SuffferenceII initialization                                                                                                    | Deactivates       Double Applaintion       res       D       2       3       NoteLexplaintion       NoteLexplaintion       NoteLexplaintintititalization       NoteLexplaintio                                                                                                    | service:                                                                         | blactoon               | Vec           | в         |         | 3   | 4     | 5    |        | NOVEL AppArmeniaitalization                                   |
| Service.     Douctearup     res     D     Outclearup       Enable all     bootclock     No     B     S Read or set hardware clock       services: Activate     bootclock     No     B     S Read or set hardware clock       all services: Activate     bootclock     No     B     Enable crypto file systems before leaving boot phase       all services: In their standard runlevels.     bootcloconfig     No     B     run ip configuration hooks       bootsporting     No     B     stat ISAPAPP     Impact Iconfig       hoat Iconfin     No     R     stat ISAPAP       heat Iconfin     No     R     stat ISAPAP       Inext ime you boot your     Curption and acc some basis cature and is the phase 0 of a first the curption in incident     Impact Iconfig                                                                                                    | Service:       Double all services: Activate services: Activate serv                                                                                                    | Deactivates                                                                      | bootapparition         | Yes           | D         | 2       | 5   | 4     | 5    |        | de sleanur                                                    |
| • Enable any       Douctock       No       Douctock       Scala douck         services: Activates<br>all services in their<br>standard runlevels.       boot crypto       Yes       B       Enable anyto file systems before leaving boot phase         boot crypto       Yes       B       activate device mapper       boot crypto       boot crypto         Changes to the default<br>runlevel will take effect<br>exet time you boot your       No       B       run ldconfin if needed       ()         Cuttorning       No       B       run ldconfin if needed       ()       ()                                                                                                    | • Endow and services in their services in their standard numbers       > Dot crypto       > Second or set induce clock         Changes to the default runkevels.       > Second or set induce clock       > Second or set induce clock         Changes to the default runkevels       > Second or set induce clock       > Second or set induce clock         Changes to the default runkevels       > Second or set induce clock       > Second or set induce clock         Changes to the default runkevels       > Second or set induce clock       > Second or set induce clock         Changes to the default runkevels       > Second or set induce clock       > Second or set induce clock         Subscription       Yes       B       _ Second or set induce clock         Changes to the default runkevels       > Second or set induce clock       > Second or set induce clock         Subscription       No       B       _ second or set induce clock       > Second or set induce clock         Subscription       No       B       _ second or set induce clock       > Second or set induce clock         Subscription       No       B       _ second or set induce clock       > Second or set induce clock         Subscription       Subscription       Second or set induce clock       > Second or set induce clock         Subscription       Second or set induce clock       Second or set induce clock       > S                                                                                                    | service.                                                                         | bootcleanup            | res           | D         |         |     |       |      |        | Conceanup<br>Conceanup                                        |
| all services in their standard runlevels. boot device-mapper Yes B activate device mapper Sendard configuration hooks boot device-mapper Yes B activate device mapper Sendard Changes to the default boot device-mapper Yes B activate device mapper Sendard Sendard S                                                                                                    | all services in their<br>standard runlevels.       bot device-mapper Yes       B       activate device mapper         bottlevice-mapper Yes       B       activate device mapper       bottlevice-mapper Yes         bottlevice-mapper Yes       B       activate device mapper       bottlevice-mapper Yes         bottlevice-mapper Yes       B       activate device mapper       bottlevice-mapper Yes         bottlevice-mapper Yes       B       activate device mapper       bottlevice-mapper         bottlevice-mapper Yes       B       activate device mapper       bottlevice-mapper         bottlevice-mapper Yes       B       activate device mapper       bottlevice-mapper         bottlevice-mapper Yes       B       activate device mapper       bottlevice-mapper         bottlevice-mapper       No       B       statiSA-PnP       Image: StatiSA-PnP         SusEfirewall2_setup does some basic setup and is the phase 2 of 2 of the SusEfirewall initialization.       Image: StatiStop/Refresh +       Set/Beset +         Sustifice       StatiStop/Refresh +       Set/Beset +       Set/Beset +                                                                                                    | • Enable all                                                                     | boolciock              | NO            | D         |         |     |       |      | -      | Eaching sound file systems before leaving best shore          |
| Standard nullevels.  Changes to the default bootigeoring No B stant ISA-PnP bootigeoring No B stant ISA-PnP bootigeoring No B stant ISA-PnP bootigeoring No B stant ISA-PnP bootigeoring CuetStanuall optic advances are basis extremented to bootigeoring CuetStanuall conting CuetStanuall conting CuetStanuall conting CuetStanuall conting CuetStanuall CuetStanuall CuetStan                                                                                                    | standard runlevels.<br>Changes to the default<br>unlevel will take effect<br>text time you boot your<br>computer.<br>Substitution of the start of the start of the substitution of the substitution                                                                                                    | all services in their                                                            | bool.crypto            | Yes           | D         |         |     |       |      |        | Enable crypto file systems before leaving boot phase          |
| Changes to the default<br>runlevel will take effect<br>text time you boot your<br>CuEffermult conting the dece same basis rotum and it the phase 0 of 0 of the CuEffermult initialization.                                                                                                    | Changes to the default<br>runneed will take effect     bootsapp     No     B     full in Computation mooks       Exet time you boot your<br>computer.     No     B     stati (SA-PhP       SuSEFirewall2_setup does some basic setup and is the phase 2 of 2 of the SuSEFirewall initialization.     Image: Sustain the phase 2 of 2 of the SuSEFirewall initialization.       SuSEFirewall2_setup does some basic setup and is the phase 2 of 2 of the SuSEFirewall initialization.     Service will be started in following runnevels:       B     Q     1     2     Xi 3     Xi 4     Xi 5     S       Stat/Stop/Refresh     Set/Beset     Set/Beset     Set/Beset     Set/Beset                                                                                                    | standard runlevels.                                                              | boot.device-mapper     | Yes           | D         |         |     |       |      |        | activate device mapper                                        |
| Changes to the default bootsappp No D Statt UseAmprovement And Statt State The And And Statt State The And And Statt State The And And Statt State The And And Statt State The And And State State Sta                                                                                                    | Changes to the default<br>united will take effect<br>next time you boot your<br>computer.     Doot.take.opting in seeded       SuSEfirewall2_setup does some basic setup and is the phase 2 of 2 of the SuSEfirewall initialization.       SuSEfirewall2_setup does some basic setup and is the phase 2 of 2 of the SuSEfirewall initialization.       SuSEfirewall2_setup does some basic setup and is the phase 2 of 2 of the SuSEfirewall initialization.       SuSEfirewall2_setup does some basic setup and is the phase 2 of 2 of the SuSEfirewall initialization.       SuSEfirewall2_setup does some basic setup and is the phase 2 of 2 of the SuSEfirewall initialization.       SuSEfirewall2_setup does some basic setup and is the phase 2 of 2 of the SuSEfirewall initialization.       SuSEfirewall2_setup does some basic setup and is the phase 2 of 2 of the SuSEfirewall initialization.                                                                                                    |                                                                                  | boot.ipconing          | NO            | D         |         |     |       |      |        | run ip conliguration nooks                                    |
| runneve will take effect<br>next time you boot your CuEfformull cature dees came basis cature and in the abase 3 of 3 of the SuEfformull initialization                                                                                                    | Funded will take effect     No     B     Discussion in nervern       Subscripter     Subscripter     Inclusion in nervern       Subscripter     Subscripter     Subscripter                                                                                                    | Changes to the default                                                           | bootisaphp             | NO            | D         |         |     |       |      |        | start ISA-PhP                                                 |
| hext time you boot your computer.                                                                                                    | Susting of the stated in following runlevels:         B       0       1       2       3       4       5       6       5         Start/Stop/Refresh •       Set/Best •       Set/Best •       Set/Best •                                                                                                    | runlevel will take effect                                                        |                        | NO            | н         |         |     |       |      |        | nin Idcontid if needed                                        |
| computer. Succession of the second part of the second second                                                                                                    | SuSEfirewall2_setup does some basic setup and is the phase 2 of 2 of the SuSEfirewall initialization.                                                                                                    | next time you boot your                                                          |                        |               |           |         |     |       |      |        |                                                               |
| j jousenrewanz setup does some basic setup and is the phase z of z of the Subenrewan initialization.                                                                                                    | Service will be started in following runlevels:<br>B 0 1 2 N 3 N 4 N 5 6 S<br>Start/Stop/Refresh - Set/Besst -                                                                                                    | computer.                                                                        | SuSEfirewall2 setup    | o does sor    | me basi   | c setup | and | is th | e pł | nase 2 | of 2 of the SuSEfirewall initialization.                      |
|                                                                                                    | Service will be started in following runlevels:<br>B 0 1 2 N 3 N 4 N 5 6 S<br>Start/Stop/Refresh • Set/Beset •                                                                                                    |                                                                                  |                        |               |           |         |     |       |      |        |                                                               |
|                                                                                                    | B         Q         1         2         № 3         № 4         № 5         6         S           Start/Stop/Refresh ▼         Set/Reset ▼         Set/Reset ▼                                                                                                    |                                                                                  | Service will be starte | d in follow   | ing runle | vels:   |     |       |      |        |                                                               |
| Service will be started in following runlevels:                                                                                                    | Sjart/Stop/Refresh - Set/Beset -                                                                                                    |                                                                                  | B D                    |               | 1         |         |     | 2     |      | ×      | 3 X 4 X 5 6 S                                                 |
| Service will be started in following runlevels:<br>B 0 1 2 RI3 RI4 RI5 6 S                                                                                                    |                                                                                                    |                                                                                  | Start/Stop/Refresh     | •             |           |         |     |       |      |        | Set/ <u>R</u> eset ▼                                          |
| Service will be started in following runlevels:                                                                                                    | 404                                                                                                    |                                                                                  |                        |               |           |         | _   |       | _    |        |                                                               |

**Figure 31-3.** The System Services (Runlevel): Details window shows each available service, whether the service is running, the run levels the service is normally active within, and a description.

The Expert Mode listing might look confusing at first glance, but it is quite easy to understand. The columns contain the following information:

**Services:** On the left are listed the various services on the system. This list includes all available services, even if they're not active under any run level and are not used during boot (effectively, these are the services contained in the /etc/init.d/ directory).

**Running:** This column lists whether the service is running at the present time. This will be indicated by Yes or No in the list. It's important to note that not all services keep running after they're started. Some start during boot and terminate almost immediately, or after a short while. Therefore Yes or No in this column isn't a good indicator of whether the service is set to run in the current run level.

**Note** You may wonder why some services are listed as currently running when they're not enabled in any run level. This is probably because they were started as a subprocess by another service that *is* activated within the current run level. Don't worry too much about these services.

**B**, **0**, **1**, **2**, **3**, **4**, **5**, **6**, **and S:** These columns indicate within which run levels the services are activated. (See Table 31-1, shown earlier in the chapter, for a description of the purpose of each run level.) The B entry refers to services started by the boot script, which precedes the run-level scripts, as mentioned previously. You are interested solely in services that start in run level 4, which is the run level you have created especially to be pruned of unnecessary services.

Description: This column shows brief descriptions of what various run-level services do.

Beneath the list is a text box in which a longer description may appear when a run level is selected.

Take a look through the list and see what the various services do. This should give you an idea of which you might consider removing. In Table 31-2, I've listed some run-level services that I consider it safe to disable. Some of these may not be present on GNOME systems because they are KDE-specific. By removing these services, I managed to trim 10 seconds from the total boot time of my test PC.

You should follow some common-sense rules when removing entries:

- Don't remove a service whose purpose you don't understand. If in doubt, leave it be! Bear in mind that several services might look innocuous but may be essential because they support other, more essential system components.
- Disable services only for run level 4. Don't disable the service for any other run level, especially run level 5, which you will want to use later if your changes prove problematic.
- Avoid disabling any B run-level services. These configure and start various hardware items.

| Service      | Description                                | Notes                                                                                                    |
|--------------|--------------------------------------------|----------------------------------------------------------------------------------------------------|
| cups         | cups printing service<br>component         | Can be disabled if you do not have a<br>printer attached to your computer and<br>do not intend to print from the computer<br>in the future. |
| cupsrenice   | See cups                                   | See cups.                                                                                                    |
| fbset        | Component of the graphic boot-time display | Can be disabled. <sup>1</sup>                                                                                                    |
| nfs          | Configures Network File<br>Sharing (NFS)   | Can be disabled if you don't access NFS shares (only corporate/advanced users are likely to do so).                                         |
| nfsboot      | See nfs                                    | See nfs.                                                                                                    |
| nfsserver    | Seenfs                                     | See nfs.                                                                                                    |
| nmb          | Part of the SMB file sharing system        | Can be disabled if you don't intend<br>to share files or access shared files on<br>other computers (including Windows<br>computers).        |
| postfix      | Mail Transfer Agent (MTA)                  | Can be disabled if you use an external<br>SMTP server, as most people do.                                                                   |
| smb          | See nmb                                    | See nmb.                                                                                                    |
| smbfs        | See nmb                                    | See nmb.                                                                                                    |
| splash       | Component of the graphic boot-time display | Can be disabled. <sup>1</sup>                                                                                                    |
| splash_early | See splash                                 | See splash.                                                                                                    |
| sshd         | SSH service                                | Can be disabled if you don't intend to remotely connect to your computer (see Chapter 34).                                                  |

 Table 31-2. Services That You May Want to Disable

<sup>1</sup> To fully disable the boot-time graphic, start YaST, click the System icon on the left, and then click the Boot Loader icon on the right. In the window that appears, select the SUSE Linux entry in the list and click the Edit button. Change the Other Kernel Parameters box entry from splash=silent to splash=0. Click OK, and then click Finish.

Deactivating a service is easy. At the bottom of the YaST window you will see several check boxes corresponding to the various run levels. Simply remove the check in the box marked 4 to stop the service from starting in your custom run level.

When you've finished, click the Finish button. This will write the changes to disk. You should then reboot to test your new settings.

#### **Restoring Run Level 5**

If you are too aggressive when pruning run-level services, you may find that you've left your system in an unusable state. If this happens, you can simply switch the default run level back to 5, and then attempt to make repairs to your custom run level.

The following instructions assume a worst-case scenario, which is to say that you're unable to boot to a GUI, but they work under other circumstances as well.

- 1. Reboot the computer. At the GRUB boot menu, select Failsafe SUSE Linux 10.1.
- 2. At the login prompt, log in as the root user.
- **3.** Type the following to open the /etc/inittab file in the pico text editor:

pico /etc/inittab

- **4.** Scroll down to the line that reads id:4:initdefault:. Change the 4 to a 5, so the line now reads id:5:initdefault:.
- **5.** Save the file by pressing Ctrl+O (the letter *O*). Press Enter to confirm the filename.
- 6. Press Ctrl+X to exit the pico text editor.
- 7. Type reboot at the command line to restart your computer.

#### **STOP SEARCHING FOR AN ADDRESS**

If you use an Ethernet or Wi-Fi connection to access the network, you'll find that SUSE Linux spends a few seconds each boot acquiring an Internet address. Therefore, one way to provide an instant speed boost is to give your computer a static IP address. (See Chapter 8 for details on how to configure your network interface.)

To assign a static address, you'll need to find out what IP address range your router uses. You can discover this address by looking at the router's configuration software (sometimes this is accessed via a web browser). Look for the configuration section with a heading like DHCP Configuration.

Normally, the addresses are in the 192.168.*x.x* range, where *x.x* can be any series of numbers from 1.1 to 255.255. For instance, the router within my test setup uses the 192.168.1.2-255 range.

In my case, choosing a static IP address that will work with the router is simply a matter of selecting an IP address in this range. However, I know that the router hands out addresses sequentially from 2 upward, so it's best if I choose an address it's unlikely to reach, even if I happen to have many computers connected to the network. Starting at 50 is a good idea, so I assign my test PC the address 192.168.1.50.

Don't forget that, when defining static IP addresses, you'll need to manually supply the gateway, subnet, and DNS addresses. In most cases, the subnet address will be 255.255.255.0. The DNS address will be the same as the gateway address.

### **Optimizing Hard Disk Settings**

The hard disk is one of the key elements in the modern PC. Because most of your PC's data must travel to and from it, speeding up your hard disk means that your entire PC will be faster.

SUSE Linux provides a powerful command-line tool that you can use to control every aspect of your hard disk: hdparm. This is a power-user's tool. Not only must it be run as the root user, but you also must be careful not to mistype the commands. All changes are made instantly, so if you make a mistake, your system may crash, or at least suffer from serious problems. There's even the risk of data loss, although this is minimized by making sure that you have no other programs running at the same time you run hdparm.

**Tip** When switching to the root user to carry out the steps in this chapter, be sure to use the su - command, rather than simply su. Adding the dash will switch you to root user and also inherit root's path, so that you can use system configuration commands like hdparm that are normally contained in /sbin.

The good news is that changes made via hdparm will last for only the current session, so there's no risk of permanent damage. Any changes that are beneficial can be made permanent later.

In the context of optimization, hdparm lets you both benchmark the disk and change various technical settings, such as the sector multcount value. These adjustments can bring speed boosts.

#### **Benchmarking Your Hard Disk**

Because experimenting with hdparm can cause crashes, and because its benchmarking feature needs almost exclusive access to the hard disk, hdparm is best run with as few as possible additional programs up and running. Therefore, switching to run level 3 is a good idea. To do this, close all open programs, then open a terminal window (in GNOME, click Applications > System > Terminal > GNOME Terminal; in KDE, click K menu > System > Terminal > Konsole).

At the prompt, type the following to switch to run level 3:

```
su -
[Enter root password]
init 3
```

**Note** Technically speaking, switching to run level 1 is an even better idea, because this will deactivate all unnecessary services. Run level 1 is akin to the Windows Safe Mode, except without the GUI. However, you want realistic benchmark results to test the changes you make via hdparm, and it's debatable whether the restricted confines of run level 1 will provide such results.

Let's start by benchmarking your hard disk to see its performance based on the current settings. Type the following (assuming SUSE Linux is installed on the first hard disk in your system; if it's on the second hard disk, change /dev/hda to /dev/hdb):

hdparm -tT /dev/hda

This will benchmark your disk in two ways. The first tests the PC's memory throughput, measuring the data rate of the memory, CPU, and cache. The second actually tests the disk's

data rate. The second test affects the outcome of the first, which is why the two are used together. Between them, these two methods of benchmarking present the standard way your disk is used on a day-to-day basis. Figure 31-4 shows the results on my system.

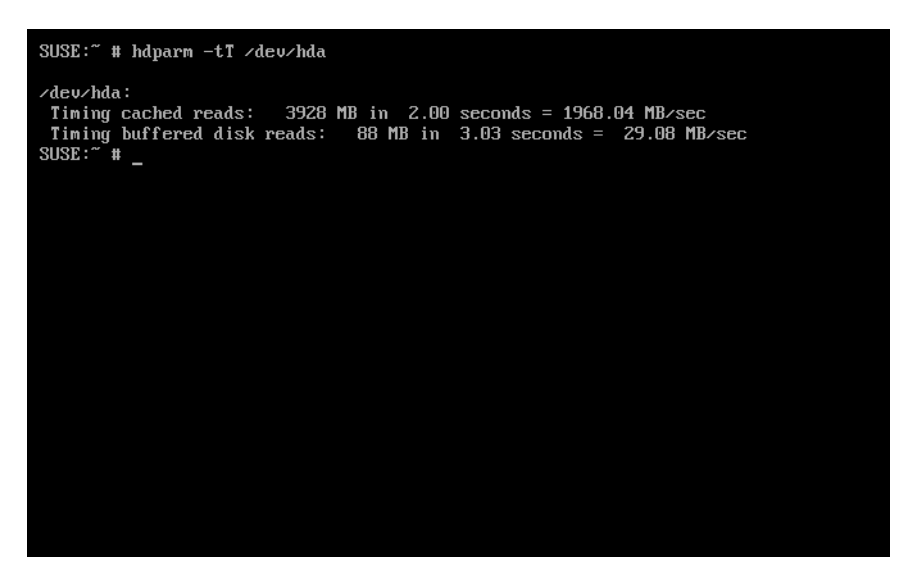

Figure 31-4. The hdparm program can be used to both benchmark and optimize your hard disk.

Make a note of the figures so that you can compare them to the results of these tests after you change hard disk settings.

### **Changing Hard Disk Settings**

You can use hdparm to view your current hard disk settings by entering the following at the command prompt:

hdparm /dev/hda

On my test PC, these are the results I got:

| /dev/hda:    |   |     |                    |         |   |           |           |   |
|--------------|---|-----|--------------------|---------|---|-----------|-----------|---|
| multcount    | = | 16  | (on)               |         |   |           |           |   |
| IO_support   | = | 1   | (32-bit)           |         |   |           |           |   |
| unmaskirq    | = | 1   | (on)               |         |   |           |           |   |
| using_dma    | = | 1   | (on)               |         |   |           |           |   |
| keepsettings | = | 0   | (off)              |         |   |           |           |   |
| readonly     | = | 0   | (off)              |         |   |           |           |   |
| readahead    | = | 102 | 24 (on)            |         |   |           |           |   |
| geometry     | = | 655 | 535/16/63 <b>,</b> | sectors | = | 78125000, | start = 0 | ) |

Let's take a look at what these settings mean.

#### The multcount Setting

The first setting, multcount, refers to how many sectors can be read from the hard disk at any one time. On many drives, a higher setting here is best, but on other drives, a lower setting is best. You can find out what your drive's maximum multcount setting is by issuing the following command:

```
hdparm -i /dev/hda
```

Look for MaxMultSect in the results. On my test PC, this read MaxMultSect=16.

You can experiment with the multcount setting on your hard disk by using the -m hdparm command option:

```
hdparm -m8 /dev/hda
```

Here, I've chosen a lower value than my drive's original setting (16). You can then follow this by another benchmark to see if there is an improvement:

```
hdparm -tT /dev/hda
```

#### The IO\_Support Setting

The IO\_support setting refers to the input/output (I/O) mode used by the hard disk controller. This has three possible settings: 0 to disable 32-bit support, 1 to enable 32-bit support, and 3 to enable 32-bit support with a special sync signal.

You can change the IO\_support setting with the -c hdparm command option, and the 32-bit support with sync option (3) is generally considered the best choice:

hdparm -c3 /dev/hda

#### The unmaskirq Setting

The third setting, unmaskirq, allows SUSE Linux to attend to other tasks while waiting for your hard disk to return data. This won't affect hard disk performance very much, and generally it's a good idea for the health of your system to activate it if isn't already switched on. This command activates unmaskirq:

```
hdparm -u1 /dev/hda
```

#### The using\_dma Setting

The fourth setting refers to whether Direct Memory Access (DMA) is in use. Hard disks are sold on the basis of their DMA modes, such as UltraDMA Burst 2 and the like. DMA is considered an indicator of the speed of a hard disk, but the truth is that, like any specification, it is only a guide.

DMA is activated by default under SUSE Linux, but you can alter the DMA mode using the -X command option. However, on most modern PCs, this isn't necessary because the computer's BIOS defaults to the fastest DMA mode.

#### **Other Settings**

The last three settings, above the summary of the geometry and sector information of the disk, are those you shouldn't change:

- keepsettings refers to the ability of the drive to remember hdparm settings over a reboot (although not if the drive loses power).
- readonly sets whether or not the hard disk is read-only (so that no data can be written to it). Changing this setting is not advisable!
- readahead controls how many hard disk blocks are loaded in advance. It doesn't affect the performance of modern IDE-based hard disks, because the drive electronics contain buffers that perform this task themselves.

#### Making Disk Optimizations Permanent

When the PC is switched off, any changes you've made with hdparm are lost. To make the command run during bootup, you can create a custom service and add it to the current run level. This sounds more complicated than it actually is. Here are the steps:

- 1. Switch to the root user, using the su command.
- 2. Enter the hdparm settings into a text file, using vi, for example. Simply type the command (for example, hdparm -d1 -m8 /dev/hda) in the editor window, and then save the file with a name along the lines of disk\_optimize. (Make sure you add a carriage return after the line when entering it in vi.)
- **3.** Make the text file an executable file, with the following command, which effectively turns the file into a run-level script:

chmod +x disk\_optimize

**4.** Save the file with all the other run-level scripts in the /etc/init.d/ folder:

cp disk\_optimize /etc/init.d/

**5.** Symbolically link the script to the current run level, using the following command, which assumes the default run level is 5:

ln -s /etc/init.d/disk\_optimize /etc/init.d/rc5.d/S99disk\_optimize

The last step also changes the filename of the symbolically linked file to tell SUSE Linux when it should be run during bootup. A value of \$99 means it will be run at the very end of the boot procedure. Any hard disk performance tweaking must take place as near as possible to the end of booting, because the changes it makes can negatively affect the startup of other services.

### Prelinking

As discussed in Chapter 29, a lot of SUSE Linux software relies on other pieces of code to work. These are sometimes referred to as *libraries*, a term that is a good indicator of their purpose: to provide functions that programs can check in and out whenever they need them, as if they were borrowing books from a library.

Whenever a program starts, it must look for these other libraries and load them into memory so they're ready for use. This can take some time, particularly on larger and more-complicated programs. Because of this, the concept of *prelinking* was invented. By a series of complicated tricks, the prelink program makes each bit of software you might run aware of the libraries it needs, so that memory can be better allocated.

Prelinking claims to boost program startup times by up to 50% or more, but the problem is that it's a hack—a programming trick designed to make your system work in a nonstandard way. Because of this, some programs are incompatible with prelinking. In fact, some might simply refuse to work unless prelinking is deactivated. At the time of writing, such programs are in the minority. However, keep in mind that prelinking can be easily reversed if necessary. Alternatively, you might want to weigh whether it's actually worth setting up prelinking in the first place.

**Note** Many of the GNOME programs under SUSE Linux aren't compiled in a way that's compatible with prelinking. Therefore, you might not see much of a speed boost using prelinking with the GNOME desktop.

### **Using Prelinking**

If you decide to go ahead with prelinking, you'll need to download and install the relevant software because it isn't supplied on the installation DVD.

#### Installing the Prelink Software

You can download the prelink package from the "factory installation source," an online repository of all official SUSE Linux packages. Here's the procedure:

- 1. Using your web browser, head over to http://download.opensuse.org/ and click the link for the Internet Installation Repository. This should then bring up what appears to be a file system view of files and folders.
- 2. Click the suse folder, which should be near the bottom of the list. Then click the i586 link.
- **3.** Give the file list a minute or two to load, and then search for a file that begins with prelink. During my testing, the file prelink-0.3.6-7.i586.rpm was the one I needed. While you're there, also download the file whose name begins with libelf, which is a dependency of prelink. During my testing, this file was libelf-0.8.5-45.i586.rpm.
- 4. Right-click each of the files and select Save Link As. Then save the files to the desktop.

- 5. Open a terminal window (in GNOME, click Applications ➤ System ➤ Terminal ➤ GNOME Terminal; in KDE, click K menu ➤ System ➤ Terminal ➤ Konsole) and switch to the root user (type su -).
- **6.** Switch to the directory where you downloaded the files, and then type the following (assuming the directory does not contain any other installation RPM files):

```
rpm -Uvh *.rpm
```

#### **Configuring and Running Prelink**

Prelink will run automatically in the background periodically, but first you must activate it as a service. Then it's a good idea to run prelink manually for the first time. Follow these steps:

- 1. Open a terminal window and switch to the root user (type su -).
- 2. Navigate to the /etc/sysconfig/ directory and open the prelink file in a text editor.
- **3.** Change the line that reads:

USE\_PRELINK="no"

to

```
USE PRELINK="yes"
```

- **4.** Run the SuSEconfig program by typing SuSEconfig in the terminal window. This ensures that system configuration files are up-to-date, including those related to prelinking that have been added.
- **5.** To run a prelink scan of your system whenever you want, issue this command (as the root user; type su -):

prelink -a

The prelink -a command will prelink practically all the binary files on your system and may take some time to complete. You may also see some error output, but you don't need to pay attention to it.

#### **Deactivating Prelinking**

Should you find prelinking makes a particular application malfunction or simply stop working, you can try undoing prelinking. To do this, find out where the main binary for the program resides, and then issue the prelink command with the --undo command option. For example, to remove prelinking from the Gedit text editor program, you could type the following (as the root user; type su -):

```
whereis gedit
prelink --undo /usr/bin/gedit
```

However, this may not work because some programs might rely on additional binaries on the system. Therefore, the solution might be to undo prelinking for the entire system, which you can do by typing the following (as the root user):

#### prelink -ua

After this, you should remove the prelink package to prevent it from running again in future. To do this, type the following as the root user:

rpm -e prelink

#### **OPTIMIZING THE KERNEL**

Using the Linux kernel source code, you can compile and install your own version of the program at the heart of Linux. This gives you total control over the kernel configuration, so you can leave out parts you don't want in order to free memory. You can also set certain optimization settings, such as creating a version of the kernel specifically built for your model of CPU.

Although compiling a kernel is a simple procedure, there are many complex questions that you'll need to answer, and an in-depth knowledge of the way Linux works is necessary.

In addition, compiling your own kernel brings up several issues. The first is that it may not work with any binary modules that you have installed, such as graphics cards or wireless drivers (including ndiswrapper, as discussed in Chapter 8). You can opt to install these yourself from scratch, but this adds to the complexity.

The second problem is that SUSE Linux is built around precompiled kernels. Several software packages expect to work with the precompiled kernel and, in addition, SUSE Linux may occasionally download an updated prepackaged kernel automatically as part of the system update feature and override the one you've created.

If there are any security problems with the kernel version you compiled, you'll need to recompile a new kernel from scratch (or patch the one you have). This means you'll need to keep an eye on the security news sites and take action when necessary.

That said, compiling a kernel is an excellent way of learning how Linux works, and the sense of achievement if it all goes well is enormous.

Some people choose to download the kernel source code from the official Linux kernel site, www.kernel.org. However, it makes more sense to download the official SUSE Linux release, because this will be tailored for the way your system works. Using the Software Management tool of YaST (see Chapter 29 for details), simply search for and install kernel-source.

You can find several guides to compiling your own kernel online. I recommend www.digitalhermit.com/ linux/Kernel-Build-HOWTO.html.

### **Freeing Disk Space**

After using SUSE Linux for some time, you might find that the disk begins to get full. You can keep an eye on disk usage by using the following command in a terminal window (in GNOME, click Applications ➤ System ➤ Terminal ➤ GNOME Terminal; in KDE, click K menu ➤ System ➤ Terminal ➤ Konsole):

This will show the free space in terms of megabytes or gigabytes, and also expressed as a percentage.

If the disk does start to get full, you can take some steps to make more space available.

#### Emptying the /tmp Folder

An easy way to regain disk space is to empty the /tmp folder. As with the Windows operating system, this is the folder in which temporary data is stored. Some applications clean up after themselves, but others don't, leaving behind many megabytes of detritus.

Because the /tmp folder is accessed practically every second the system is up and running, to empty it safely, it's necessary to switch to run level 1. This ensures few other programs are running and avoids the risk of deleting data that is in use. The following series of commands will switch to run level 1, empty the /tmp folder, and then reboot afterwards (this will stop the GUI, so make sure you close all running programs beforehand):

```
su -
[Enter root password]
init 1
[Enter root password again]
rm -rf /tmp/*
rm -rf /tmp/.*
reboot
```

**Tip** On a similar theme, don't forget to empty the desktop Trash. This can hold many megabytes of old data. If you find permission errors are reported when emptying this folder, open a command-line prompt and type the following: sudo rm -rf .Trash/\*. You'll need to type your root password.

#### **Removing Unused Software**

If you still need disk space, consider removing unused programs. As you learned in Chapter 29, you can manage software through YaST's Software Management tool (start YaST, click the Software icon, and then click the Software Management icon).

The best way of managing software is to switch to the Selection or Package Group view, by selecting the corresponding filter from the Filter drop-down list. The Selection filter lets you see which groups of programs you have installed, rather than viewing individual titles (removing individual programs might not free up too much space). The Package Group filter categorizes titles by what they do, as shown in Figure 31-5. For example, you might choose to remove software under the Games heading. Alternatively, if you don't use any office programs on your system, you might choose to deselect titles under the Productivity group heading.

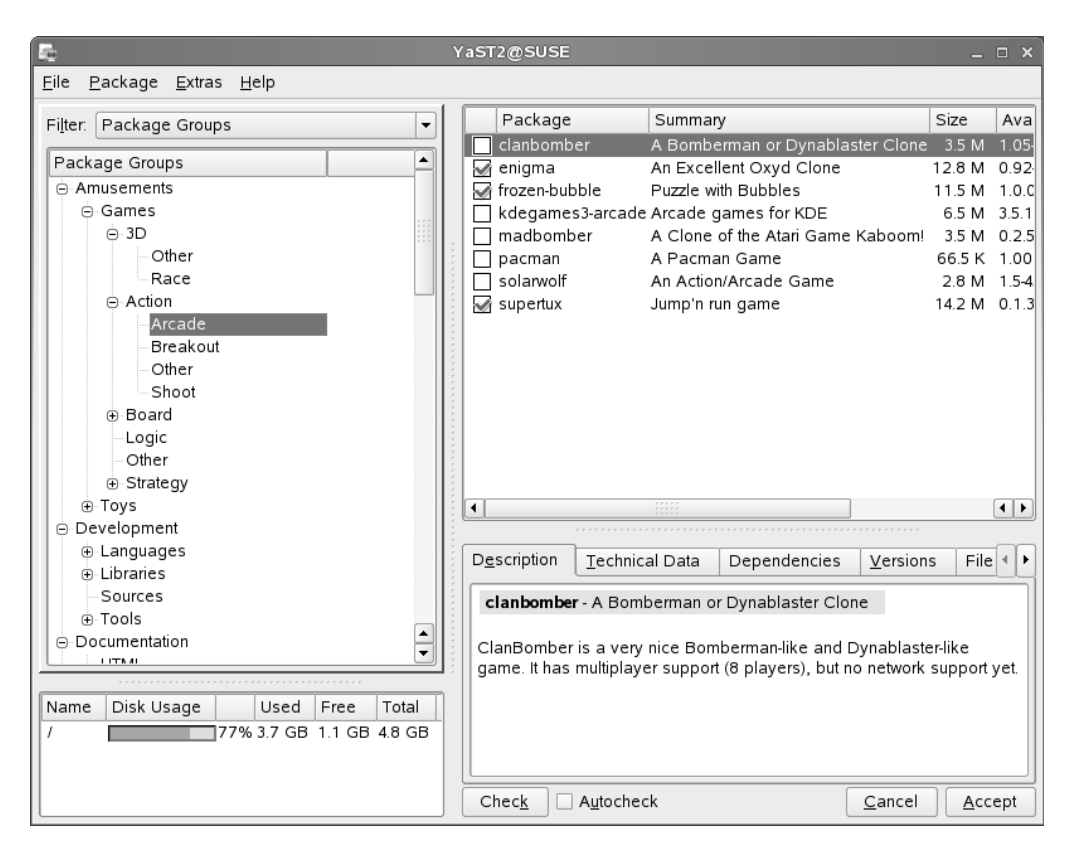

**Figure 31-5.** Using the Package Group filter helps identify classes of programs that you might want to remove to free space, such as games.

**Caution** As always, removing software can create dependency problems, so you might find yourself limited in what software you can actually remove.

### **Adding Another Disk Drive**

Another solution to the problem of running out of disk space is to add another hard disk drive, perhaps as a slave on the primary IDE channel. Using a new disk within SUSE Linux is very easy and can be done from the command-line shell.

#### Partitioning the Disk

Once the disk has been fitted, follow these steps to partition the disk:

- Boot into SUSE Linux and open a terminal window (in GNOME, click Applications ➤ System ➤ Terminal ➤ GNOME Terminal; in KDE, click K menu ➤ System ➤ Terminal ➤ Konsole).
- **2.** Use the cfdisk command to initially partition the disk. Assuming that you've added the new disk as a slave on the primary channel, issue the following command as the root user (type su -):

cfdisk /dev/hdb

**Tip** Working out how SUSE Linux refers to the hard disks installed on the system isn't hard. Usually, they're given letters from a through to d. So, /dev/hda is the primary master, /dev/hdb is the primary slave, /dev/hdc is the secondary master (usually the CD/DVD-ROM drive), and /dev/hdd is the secondary slave. If your system uses SCSI drives, you'll find they're named /dev/sda, /dev/sdb, and so on.

- **3.** To create a new partition, within the cfdisk program, use the cursor keys to highlight New, and then press Enter. The default partition size should automatically be all of the disk space, so press Enter again to confirm this.
- **4.** With the new partition created, highlight Write on the menu and press Enter. This will write the new partition information.
- 5. Highlight Quit and press Enter.
- 6. Reboot the system to ensure the new partition is made available.
- **7.** To make your partition accessible, when SUSE Linux is back up and running, open a terminal window and issue the following command as root user (again assuming that the new hard disk is /dev/hdb):

mkfs -t reiserfs /dev/hdb1

Note that you need to specify the partition number in this instance. Because there's only one partition on the disk, this is number 1. If you create two or more partitions, each will be numbered consecutively (1, 2, 3, and so on).

You've created a reiserfs-formatted partition, because this is the preferred standard used within SUSE Linux. Other versions of Linux might use different file systems, such as ext3.

#### Configuring SUSE Linux to Use the Drive

Now the new drive is ready for use, but you need a way of making it available within the SUSE Linux file system. Therefore, you need to create a mount point and also configure the system so that the disk is mounted automatically at boot.

As discussed in Chapter 14, creating a mount point is simply a matter of creating an empty folder. Therefore, you can create a directory in the root of the hard disk (or anywhere else) and call it something like second\_disk. This directory must then be made writable, as follows (all commands should be entered as the root user):

```
mkdir /second_disk
chmod a+w /second disk
```

Then you must edit the /etc/fstab file in order to make the new disk mount automatically. All you need to do is add a line at the end of the file, such as this:

```
/dev/hdb1 /second_disk reiserfs default 0 2
```

Note that it's important that you add a carriage return (press Enter) after the line.

You can test your new hard disk by rebooting. When SUSE Linux returns, you should find that the new disk is available by accessing the /second\_disk directory. You can check its capacity by typing df -h.

### Summary

In this chapter, we looked at streamlining your installation of SUSE Linux. This involved speeding up the boot procedure by decreasing the boot menu delay and deactivating various unnecessary run-level scripts that get loaded at boot time. We also looked at optimizing your hard disk settings to allow for greater efficiency in loading and saving files.

Additionally, we investigated prelinking programs so that they load faster, recompiling the kernel so that it's optimized for your system, freeing disk space by various means, and adding a second hard disk.

In the next chapter, you'll learn how to perform backups to safeguard your data.